Home

A teacher can enable student view to see how the students see the course.

- Select the desired course.
- From the menu on the left, click **Settings**.

- Select **Student View** from the right-hand menu.
  - You are now viewing your course as the students see it.

- Click **Reset Student** in the box at the bottom right of the screen to clear the history and view the course as a brand new student.
- To exit the student view and return to your course, click Leave Student View in the bottom right hand corner of the screen.

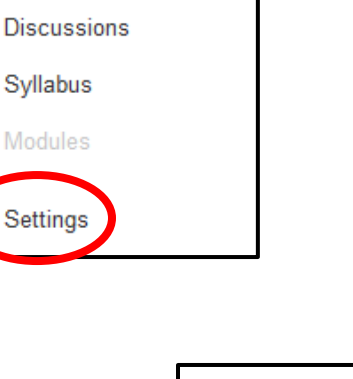

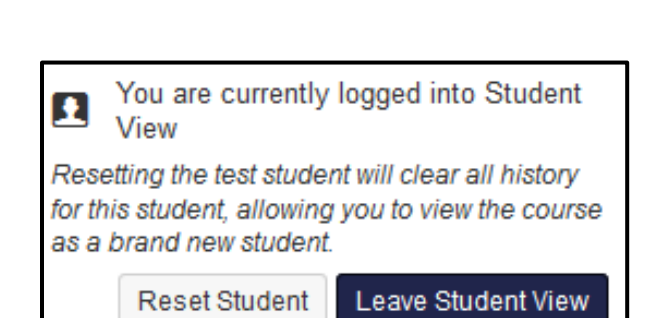

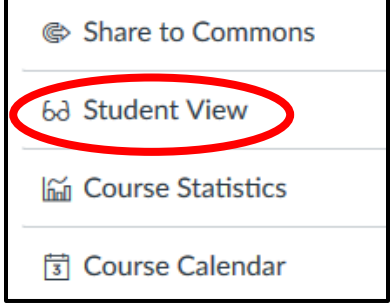